## D-Link Quick Installation Guide

Dieses Produkt kann mit jedem aktuellen Webbrowser eingerichtet werden (Internet Explorer 6 oder Netscape Navigator ab Version 6.2.3).

#### DI-774 Tri-Mode Dualband Wireless Router

#### Vor dem Start

- 1. Um Ihren High-Speed Internet-Zugang über den Router für mehrere Rechner zugänglich machen zu können, benötigen Sie ein Ethernet-basiertes Kabel- oder DSL-Modem und ein bereits bestehendes Konto bei einem Internet Service Provider (ISP).
- 2. Wir empfehlen Ihnen, zur Konfiguration des DI-774 Tri-Mode Dualband Wireless Routers den Rechner zu verwenden, der mit Ihrem Modem verbunden ist. Der DI-774 fungiert als DHCP-Server und weist alle erforderlichen IP-Adressinformationen innerhalb Ihres Netzwerks zu. Der Anhang am Ende des Quick Installation Guide bzw. des Handbuches auf der CD-ROM enthält weitere Informationen darüber, wie Sie die einzelnen Netzwerkadapter so konfigurieren, dass diese die jeweilige IP-Adresse automatisch empfangen.

### Lieferumfang überprüfen

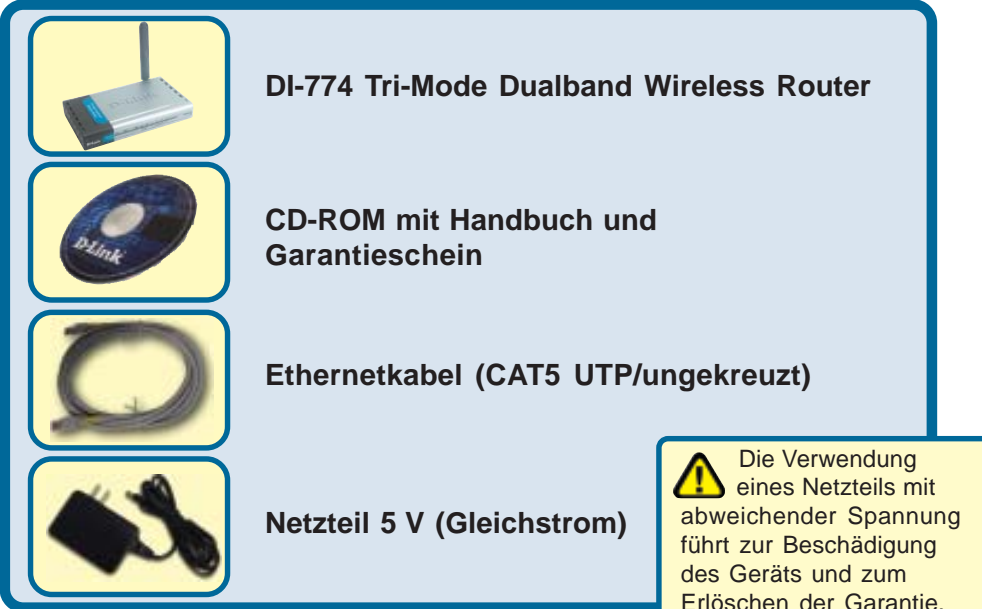

Sollte eines dieser Teile fehlen oder beschädigt sein, wenden Sie sich an Ihren Fachhändler.

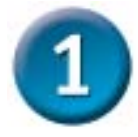

#### Anschließen des DI-774 Wireless Router an Ihr Netzwerk

- A. Verbinden Sie den Netzadapter zuerst mit dem Anschluss auf der Rückseite des DI-774 und schließen Sie das andere Ende des Adapters an eine Wandsteckdose oder Steckleiste an. Bei erfolgreicher Verbindung mit der Stromversorgung leuchtet das Stromanzeige-LED (ON) auf.
- B. 1. Schalten Sie Ihr Kabel- bzw. DSL-Modem aus. Hinweis: Wenn Ihr Gerät keinen Ein-/Aus-Schalter hat, müssen Sie den Netzadapter ausstecken. Schalten Sie nun den DI-774 ein. Das Kabel- bzw. DSL-Moden sollte nach wie vor ausgeschaltet sein.

2. Kabel- / DSL-Modem (Power Off) - DI-774 (Power On)

Verbinden Sie jetzt ein Ethernet-Kabel mit der Ethernet-Buchse Ihres Kabel- oder DSL-Modems. Wenn das Ethernet-Kabel sicher eingerastet ist, schalten Sie das Kabel-/DSL-Modem wieder ein (je nach Gerät über den Ein-/Aus-Schalter oder durch Verbinden des Netzteils).

3. Kabel- / DSL-Modem (Power On) - DI-774 (Power On)

Verbinden Sie das andere Ende des Ethernet-Kabels mit dem WAN PORT auf der Rückseite des DI-774. Wenn die Verbindung korrekt aufgebaut wurde, leuchtet das WAN LED auf. Sollte das WAN LED nicht aufleuchten, wiederholen Sie den Vorgang ab Schritt B.

- C. Insert an Ethernet cable to LAN port 1 on the back panel of the DI-774 and an available Ethernet port on the network adapter in the computer you will use to configure the DI-774. The LED light for LAN Port 1 will illuminate to indicate proper connection. (Note: The Ports on the DI-774 are Auto-MDI/MDIX. Meaning you can use a straight-through or crossover Ethernet cable to the WAN and LAN Ports.)
- D. Ein mit einem D-Link 802.11a/b/g Wireless Adapter ausgestatteter Rechner lässt sich bereits unter Verwendung der werkseitigen Einstellungen mit dem DI-774 verbinden.

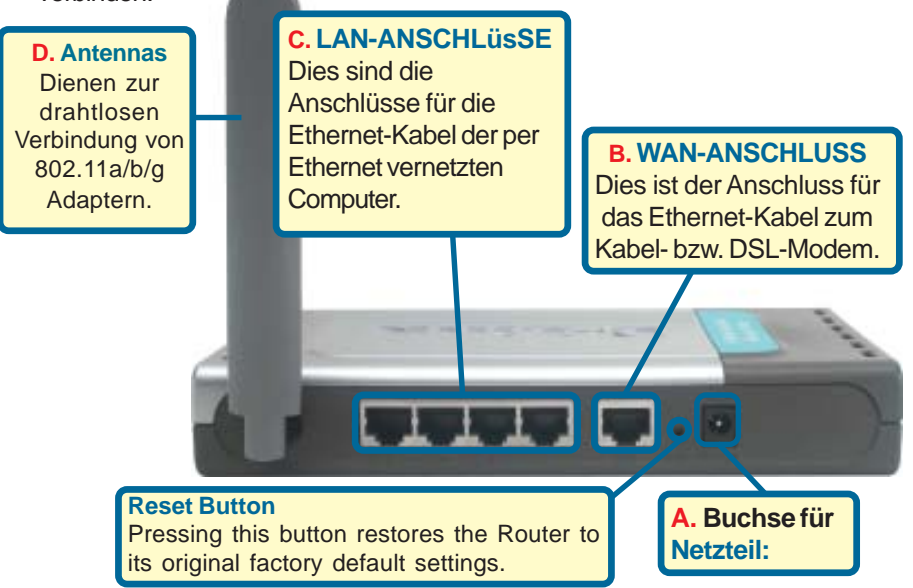

## Starten Sie den Computer neu

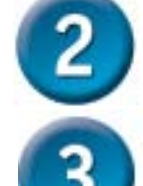

# Weitere Computer mit dem DI-774 verbinden

Verbinden Sie die Computer über Ethernet-Kabel (CAT5 UTP) mit einem der verbleibenden Ethernet-Anschlüsse auf der Rückseite des DI-774.

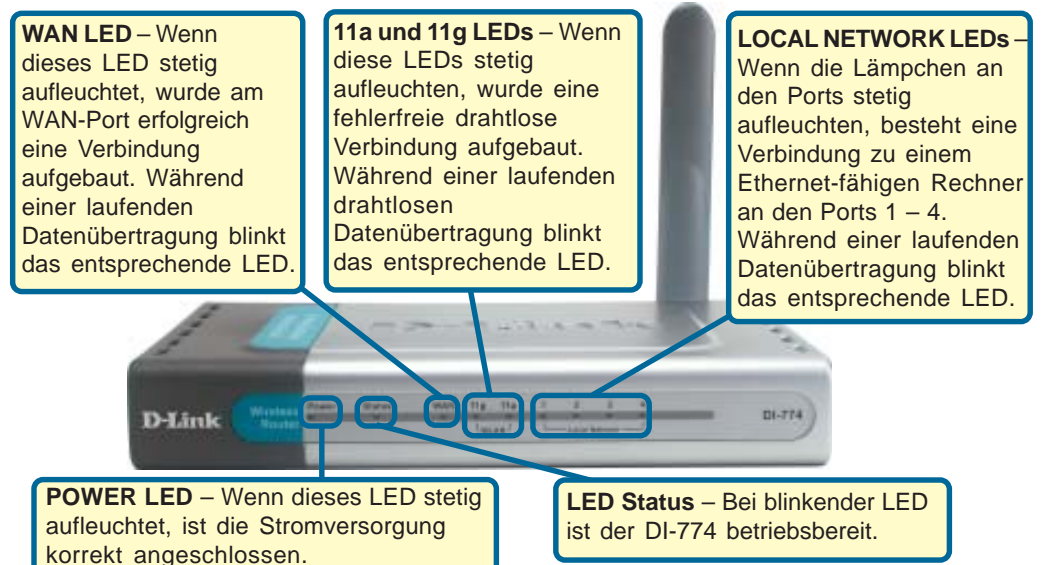

Wenn Sie die Schritte gemäß dieser Kurzanleitung für die Installation ausgeführt haben, entspricht Ihr Netzwerk sinngemäß folgender Darstellung:

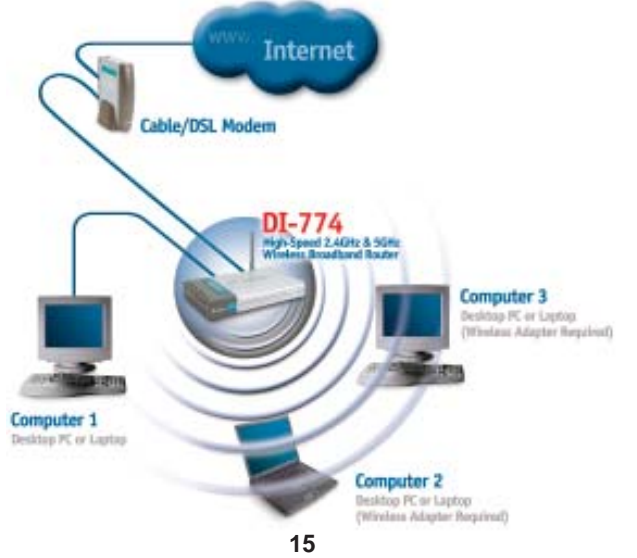

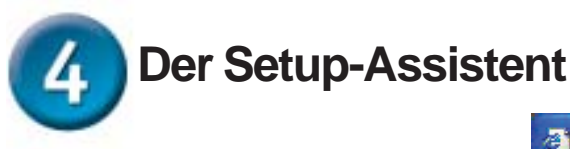

Starten Sie den Webbrowser, und geben Sie in das Adressfeld "http://192.168.0.1" ein. Drücken Sie anschließend die Eingabetaste.

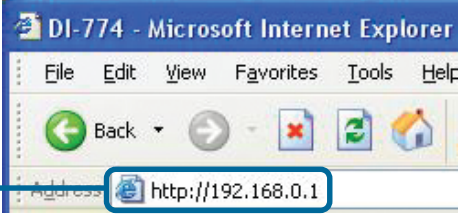

Das Anmeldedialogfeld wird angezeigt.

Geben Sie im Feld "Username" den Benutzernamen "**admin**" ein, und Iassen Sie das Feld "Password" frei.

Klicken Sie auf OK.

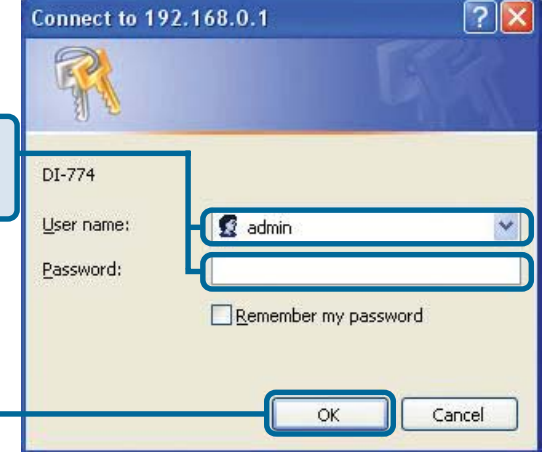

**D**-Link Nach der Anmeldung wird der Air Xpert Bildschirm "Home" angezeigt. Tri-Mede Duolbond W DI-774 Home the fills and The BL774 is a Tri-Mode Death and Wireless Regist Ideal for heate note **weiking** Wipard The introduction is for the build and measure recent recent for each other build and work beams constructing. The orthogonal will going up to configure the DLTM to commert to prove ISP Enterest Service Provided, The BJTM may paring will allow you to have interest access within minute. Please follow the series will allow you to have been set access within minute. Klicken Sie auf -Part Weller Run Wizard. С Hole

## 4 Der Setup-Assistent (Fortsetzung)

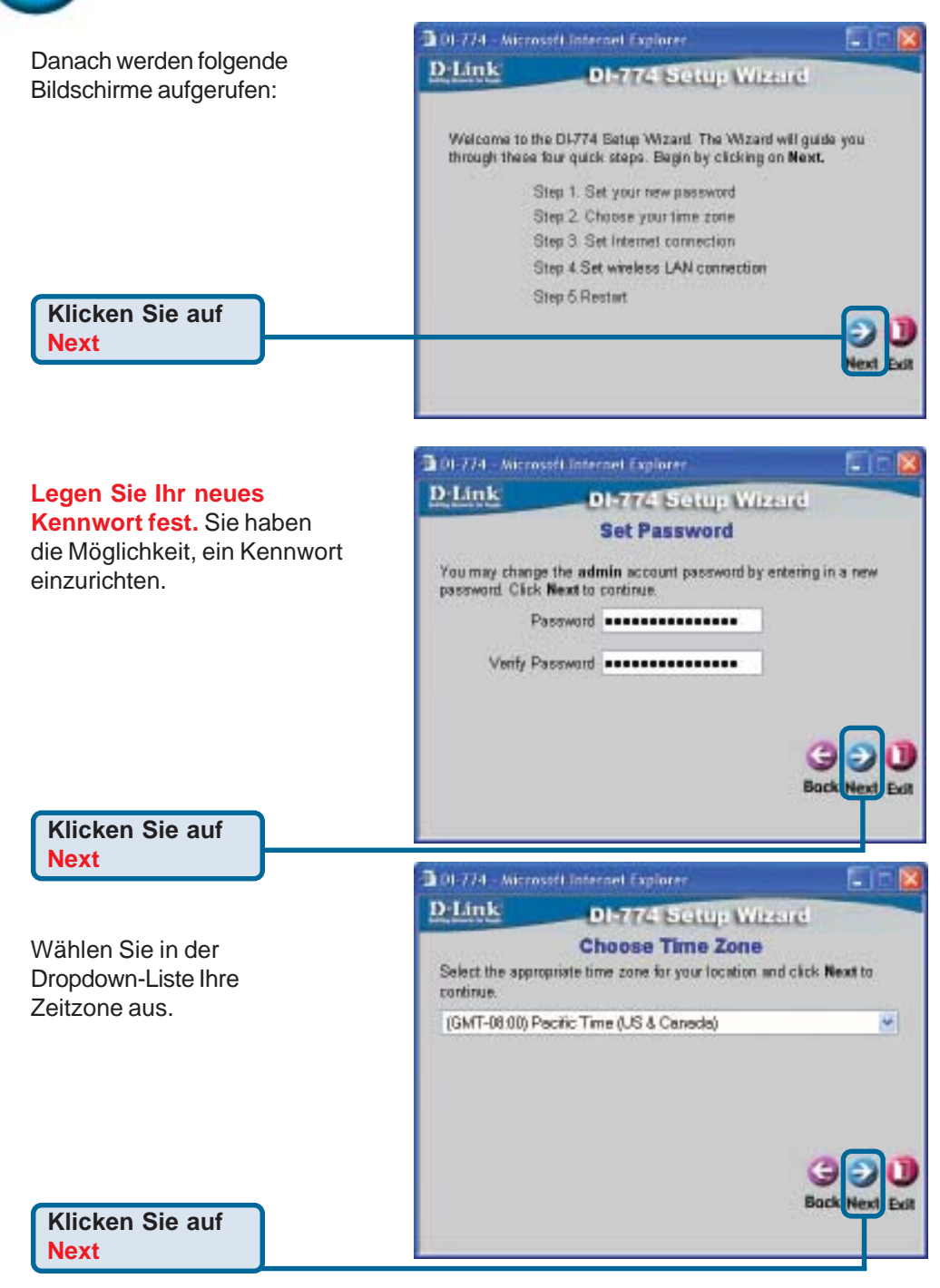

### Der Setup-Assistent (Fortsetzung)

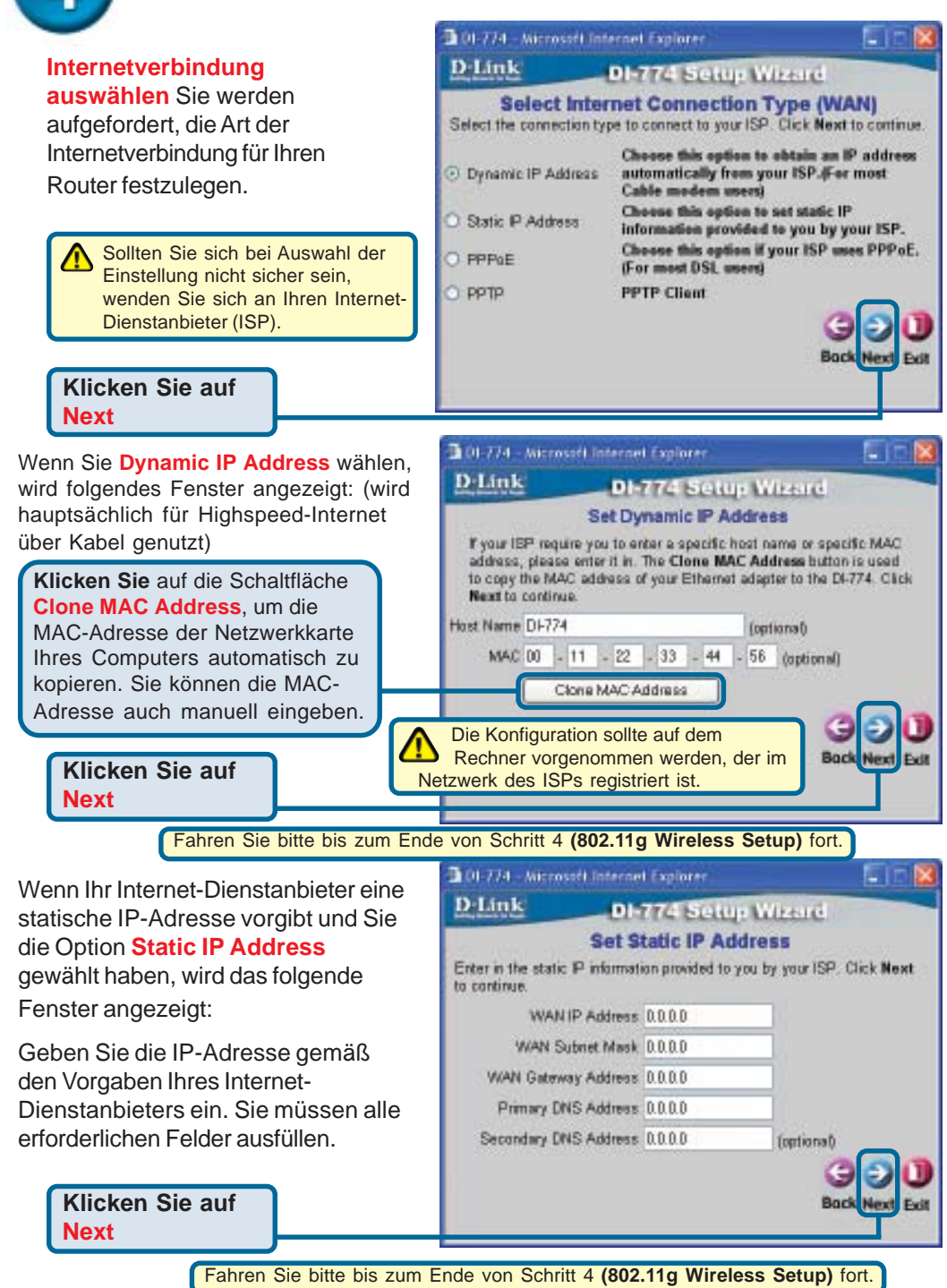

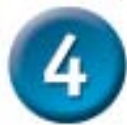

#### Der Setup-Assistent (Fortsetzung)

D-Link

to continue

3 01-774 - Microsoft Internet Explorer

Service Name (optional)

User Name

DI-774 Setup Wizard

Password .....

Ratype Password .....

Set PPPoE

The service name is optional but may be required by your ISP. Click Next

Wenn der Internetzugang über **PPPoE** (Point-to-Point Protocol over Ethernet) erfolgt und diese Option ausgewählt wurde, wird das folgende Fenster angezeigt: (wird hauptsächlich für DSL-Zugang genutzt)

Stellen Sie sicher, dass , ggf. bereits auf Ihren Computern installierte PPPoE-Client-Software deinstalliert wurde.

Geben Sie den Benutzernamen und das Kennwort gemäß den Vorgaben Ihres Internet-Dienstanbieters ein.

Klicken Sie auf Next

### 802.11g Wireless Setup

Die Standardeinstellungen Ihres drahtlosen 802.11g Netzwerks sind wie folgt: SSID = **default** Channel = 6 Ggf. müssen Sie diese Einstellungen für Ihr drahtloses Netzwerk ändern.

Next

Der DI-774 bietet drei

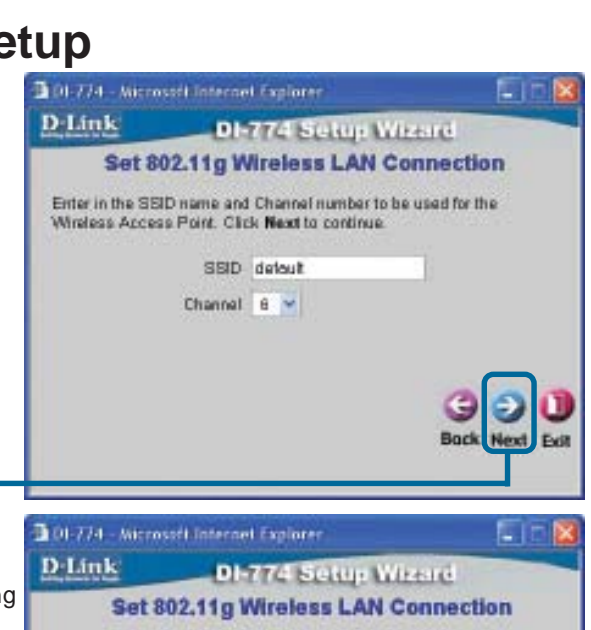

Verschlüsselungsstufen zur Absicherung der drahtlosen Übertragung, sofern Sie eine Verschlüsselung für Ihr 802.11g Netzwerk wünschen: 64-Bit, 128-Bit und 152-Bit. Standardmäßig ist die Verschlüsselungsoption deaktiviert. **Sie** können die Verschlüsselungseinstellungen ändern,

Verschlüsselungseinstellungen ändern um das Sicherheitsniveau für die drahtlose Übertragung zu erhöhen. If you wish to use encryption, enable it here and enter the encryption Key Values: Click Next to continue WEP O Enabled O Disabled Wep encryption 54Bit V Key 0000000000 Input 10 HEC characters (HEC is 0-9, A-F, or a-f) DisableC Next Evic

Klicken Sie auf Next

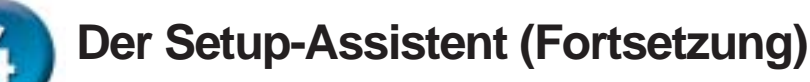

#### 802.11a Wireless Setup

Die Standardeinstellungen Ihres drahtlosen 802.11a Netzwerks sind wie folgt: SSID = **default** Channel **= 52** Ggf. müssen Sie diese Einstellungen für Ihr drahtloses Netzwerk ändern.

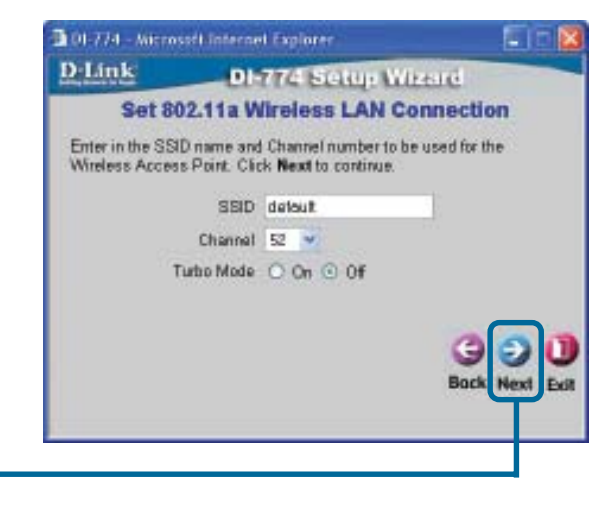

#### Klicken Sie auf Next

Der DI-774 bietet drei Verschlüsselungsstufen zur Absicherung der drahtlosen Übertragung, sofern Sie eine Verschlüsselung für Ihr 802.11a Netzwerk wünschen: 64-Bit, 128-Bit und 152-Bit. Standardmäßig ist die Verschlüsselungsoption deaktiviert. Sie können die Verschlüsselungseinstellungen ändern, um das Sicherheitsniveau für die drahtlose Übertragung zu erhöhen.

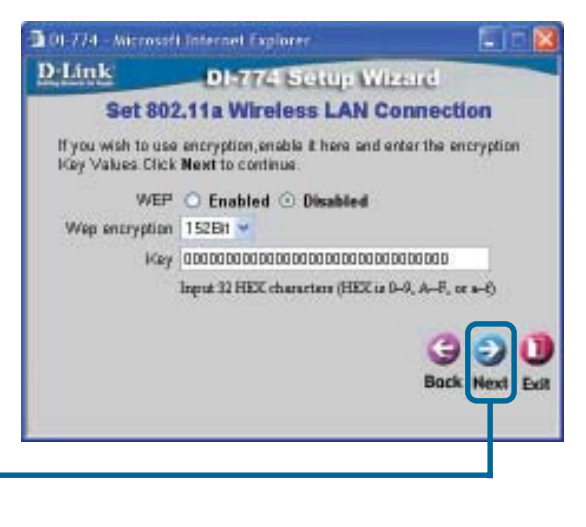

Klicken Sie auf Next

#### Die Installation ist abgeschlossen! DI-774 - Microsoft Internet Explorer D-Link DI-774 Setup Wizard Setup Completed The Setup Wizard has completed. Click on Back to modify changes. or mistakes. Click Restart to save the current settings and reboot the D1774 Klicken Sie auf Restart 01-774 - Microsoft Internet Explorer D-Link **DI-774 Setup Wizard** Saving Changes and Restarting. Klicken Sie

auf **CLOSE** 

(Schließen).

#### Internetverbindung testen

Abschließend wird wieder die Registerkarte "Home" angezeigt.

#### Klicken Sie zum Beenden auf Exit.

Starten Sie Ihren Webbrowser erneut (Internet Explorer oder Netscape Navigator), und rufen Sie eine beliebige Webseite auf. Auf diese Weise können Sie prüfen, ob die Verbindung mit dem Internet funktioniert.

Weitere Informationen wie zusätzliche Einstellungen finden Sie auf den Registerkarten "Advanced". "Tools" und "Status" auf der webbasierten Verwaltungsoberfläche oder im Handbuch auf der CD-ROM.

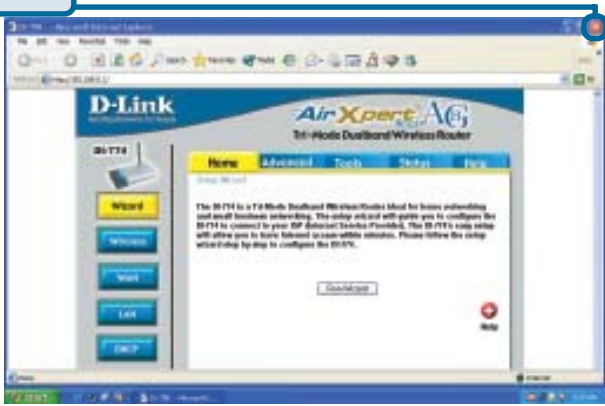

Close

#### ANHANG Um eine Verbindung mit dem Netzwerk 🔿 🎓 💭 Stath 📻 Hiller 🥅herzustellen, muss die Netzwerkkarte des LWI or High-Speed Internet Computers richtig konfiguriert sein. So wird der Netzwerkadapter für die automatische Zuweisung der IP-Adresse für den DI-774 Breitband-Router konfiguriert: Unter Windows XP: 21 Local Area Connection Properties Klicken Sie auf "Start". Klicken Sie Estatel Authentication Advanced anschließend mit der rechten Maustaste auf Netzwerkumgebung, und Connect using: wählen Sie "Eigenschaften". Divisi DFE-S30704 PD Adapter #2 Doppelklicken Sie auf die Configure . Netzwerkverbindung des Ethernet-This opmeetion uses the following items: Adapters (im Beispiel D-Link R Part for Microsoft Networks DFE-530TX+). 🗹 🚚 File and Printer Straing for Microsoft Networks BoS Packat Scheduler Klicken Sie auf Internet Protocol/TCP/IPI Internet Protocol (TCP/IP)" Ipstall. Urinetal Pyoperfect Description. Allows your computer to access resources on a Microsoft. net-soit. Klicken Sie auf " Properties" Shog ican in notification area when connected OK. Carcel Internet Protocol (TCP/IP) Progerties Earatel Abartate Configuration You can get IP settings assigned automatically if your network supports this capability. Otherwise, you need to ask your network administrator for the appropriate IP pattings. Wählen Sie Dblain an IP address automatical "Obtain an IP address Upe the following IP address: automatically" Pattern Submit much Datast gatarios Obtain DN5 server address automatically Use the following DNS server addresses: Freleted DNU server. Klicken Sie auf APRINDE DATE MANY OK Advanced. Starten Sie den Computer neu. DK. Cancel

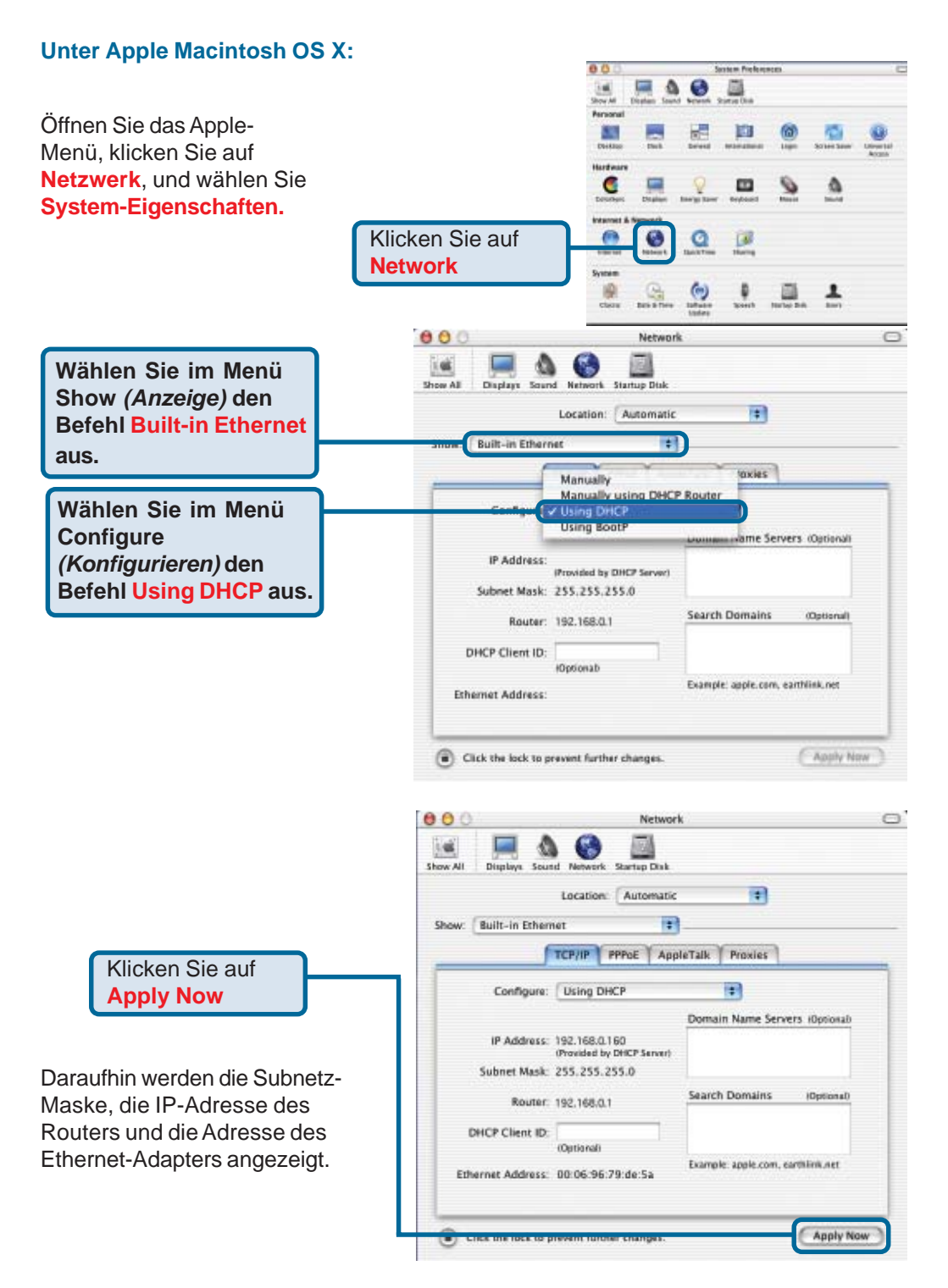

#### Technische Unterstützung

Aktualisierte Versionen von Software und Benutzerhandbuch finden Sie auf der Website von **D-Link** unter <u>www.dlink.de</u>

**D-Link** bietet kostenfreie technische Unterstützung für Kunden in Deutschland, Österreich, der Schweiz und in Osteuropa.

Unsere Kunden können technische Unterstützung über unsere Website oder telefonisch anfordern.

Technische Unterstützung von D-Link per Telefon: 00800 7250 4000

Telefonische technische Unterstützung erhalten Sie montags bis donnerstags von 08.00 bis 19.00 Uhr, freitags von 08.00 bis 17.00 Uhr.

Technische Unterstützung von D-Link im Internet: www.dlink.de

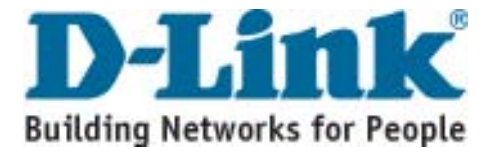